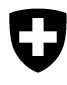

Schweizerische Eidgenossenschaft Confédération suisse Confederazione Svizzera Confederaziun svizra Département fédéral de l'environnement, des transports, de l'énergie et de la communication DETEC

Office fédéral de l'environnement OFEV Division Déchets et matières premières

mai 2017

# Programme informatique «veva-online.admin.ch»

Instructions sur la saisie et le téléchargement des déclarations LDA (Liste des déchets spéciaux et d'autres déchets soumis à contrôle nécessitant un document de suivi acceptés)

## **TABLE DES MATIÈRES**

| 1.   | Saisie des LDA                                    | 2  |
|------|---------------------------------------------------|----|
| 1.1  | Saisie de LDA à la clôture d'un document de suivi | 2  |
| 1.2  | Saisie manuelle de LDA                            | 2  |
| 1.3  | Importation de LDA électroniques                  | 8  |
| 2.   | Mise au net des données LDA                       | 11 |
| 3.   | Clôture trimestrielle                             | 21 |
| 4.   | Exportation de données LDA                        | 22 |
| EXPL | OITATION DES FICHIERS PRODUITS AU FORMAT CSV      | II |
| ÉLAB | ORATION DE LISTES LDA AU FORMAT CSV               | IV |

### Annexes:

1. Précisions concernant la manipulation des fichiers CSV

http://www.bafu.admin.ch/veva-inland/10909/10935/10936

#### 1. Saisie des LDA

L'OMoD prévoit en principe que les entreprises d'élimination introduisent directement les données LDA dans la banque de données du système « vevaonline.admin.ch ». Ces données peuvent être produites:

- en clôturant un document de suivi en ligne;
- en les introduisant à la main dans « veva-online.admin.ch »;
- en important dans « veva-online.admin.ch » des listes établies d'une autre manière.

Une fois que les entreprises d'élimination ont bouclé un trimestre, le canton compétent contrôle et met au net les données LDA puis les met à disposition pour effectuer des requêtes.

#### 1.1 Saisie de LDA à la clôture d'un document de suivi

Lorsqu'on clôture un document de suivi, on peut déterminer si une LDA doit être générée simultanément (voir « Instructions sur l'établissement de documents de suivi en ligne »). Les déclarations LDA générées de la sorte ne peuvent plus être modifiées par l'entreprise. Veillez à contrôler l'exactitude du document de suivi avant de générer la LDA (en particulier le procédé d'élimination). Veuillez-vous adresser au service compétent de votre canton si une déclaration LDA doit être modifiée.

En clôturant le document de suivi, l'entreprise d'élimination confirme avoir contrôlé et réceptionné les déchets.

Le document de suivi ne pourra plus être édité après cette opération.

Voulez-vous vraiment clôturer le document de suivi suivant?

| Nº du document de<br>suivi | AA02507608                           |
|----------------------------|--------------------------------------|
|                            | Générer les données LDA à la clôture |
|                            | Clôturer Annuler                     |

Commentaire à ajouter au courriel

| <br> | .77 |
|------|-----|

Envoyer une copie cachée du courriel (CCi) à l'expéditeur

#### 1.2 Saisie manuelle de LDA

Passez par la rubrique « Mouvements en Suisse » et cliquez sur le lien Données trimestrielles des entreprises dans la Liste des trimestres. Le système affiche au maximum les 12 derniers trimestres à partir du moment où votre société est habilitée comme entreprise d'élimination pour déchets spéciaux. Cliquez sur <u>Sélectionner</u> pour choisir le trimestre contenant la date de livraison des déchets faisant l'objet de la déclaration à établir. Précision

Si ce trimestre est déjà clôturé, il est possible d'annuler la clôture ou de saisir des déclarations LDA concernant au trimestre suivant, après en avoir référé à l'autorité cantonale compétente.

| Entreprises                                                           | Mouvements en                                             | Suisse | Mouvement<br>transfrontiè | s<br>res       | Requêtes     | Gestion des utilisateur | s Logout |  |  |
|-----------------------------------------------------------------------|-----------------------------------------------------------|--------|---------------------------|----------------|--------------|-------------------------|----------|--|--|
| Documents de                                                          | suivi                                                     | Entrep | rise Musterent            | sorger AG (035 | 103122)      |                         |          |  |  |
| Rechercher des documents                                              |                                                           | Année  |                           | Trimestre      |              | Action                  |          |  |  |
| de suivi                                                              |                                                           | 2016   |                           | 3              |              | Sélectionner            |          |  |  |
| Saisir un doo                                                         | ument de suivi                                            |        |                           |                |              |                         |          |  |  |
| Numéros de<br>suivi                                                   | documents de                                              |        |                           |                |              |                         |          |  |  |
| Déclaration de<br>spéciaux et d'a<br>soumis à contre<br>un document d | s déchets<br>utres déchets<br>ôle nécessitant<br>le suivi |        |                           | Sélection      | ner le trime | stre désiré             |          |  |  |
| Données trir<br>entreprises                                           | nestrielles des                                           |        |                           |                |              |                         |          |  |  |
| Déclaration de<br>soumis à contro<br>nécessitant auc<br>de suivi      | s autres déchets<br>ôle ne<br>:un document                |        |                           |                |              |                         |          |  |  |
| Données ann<br>entreprises                                            | nuelles des                                               |        |                           |                |              |                         |          |  |  |

La fenêtre « Trimestre » suivante comprend des informations sur les données LDA enregistrées pour votre entreprise et sur leur état. Cliquez sur le lien <u>Traiter</u>. En passant par le lien <u>Saisir</u>, vous accédez au masque de saisie permettant d'entrer à la main les déclarations LDA.

| Traiter : <u>Cioturer</u> : <u>Exporter</u> : <u>Retour</u><br>Trimestre 2016-3 de l'entreprise Musteren | Sélectionner la fonction <traiter><br/>dans la fenêtre « Trimestre »</traiter> |
|----------------------------------------------------------------------------------------------------|--------------------------------------------------------------------------------|
| Nombre de jeux de données                                                                                | 13                                                                             |
| Date de la dernière modification                                                                         | 08.08.2016                                                                     |
| Nombre de jeux de données à mettre au net                                                                | 2                                                                              |
| État                                                                                                    | Ouvert                                                                         |

| Saisir - Engenter une liste<br>Entrop ise Musterentsorg | er AG (055105102)<br>rer toutes les donné | <ul> <li>Avec la fonction <saisir> des nou-<br/>velles données peuvent être intro-<br/>duites</saisir></li> </ul> |                    |                     |             |                                |
|---------------------------------------------------------|-------------------------------------------|----------------------------------------------------------------------------------------------------|--------------------|---------------------|-------------|--------------------------------|
| Automatique 🔻                                           | Supprimer tous le                         | s enregistrements                                                                                                 |                    |                     |             |                                |
| Tous Seulement r                                        | ubriques non suppr<br>Mettre à jour       | imées 🔍 Seulement rubriqu                                                                                         | es à mettre au net | Seulement doublon:  | s <u>Fi</u> | <u>tre élargi</u>              |
| N° de document de suivi                                 | Date de livraison                         | N° d'entreprise remettante                                                                                        | Code de déchets    | <b>Dénomination</b> | Mise au net | Action                         |
| BB40030075                                              | 22.07.2016                                | 035102338                                                                                                    | 200114             | Manuel              | ок          | Éditer<br>Supprime<br>Original |
| DD035103122                                             | 25.07.2016                                | 400300075                                                                                                    | 200114             | Manuel              | ок          | Éditer<br>Supprime<br>Original |
| AA02505340                                              | 26.07.2016                                | 030100133                                                                                                    | 140604             | Automatique         | ОК          | Original                       |
| BB40030076                                              | 26.07.2016                                | 035102338                                                                                                    | 200114             | 1608_import_LAS.csv | Pas OK      | Éditer<br>Supprimer            |

La liste des rubriques déjà saisies apparaît alors. L'ordre des déclarations LDA peut être modifié en cliquant sur un libellé de la ligne de titres. Les déclarations LDA sont par exemple classées par ordre croissant de codes de déchets lorsqu'on clique sur <u>Code de déchets</u>.

| Interrompre Enregi | strer toutes les donné | es                    | Différentes fon        | ctions de filtre n | euvent          |
|--------------------|------------------------|-----------------------|------------------------|--------------------|-----------------|
| Automatique 🔻      | Supprimer tous les     | s enregistrements     | être sélectionn        | ées                |                 |
| Tous Seulement     | t rubriques non suppri | imées 🔘 Seulement rub | riques à mettre au net | Seulement doublons | <u>Filtre é</u> |

En actionnant le lien <u>Saisir</u>, vous accédez au masque de saisie, qui vous permet d'introduire manuellement vos déclarations LDA.

| N° de document de<br>suivi*       | N° d'entreprise d'élimination 035103122                                        |
|-----------------------------------|--------------------------------------------------------------------------------|
| N° d'entreprise<br>remettante*    |                                                                                |
| Code de pays                      | ▼                                                                              |
| Quantité en kg*                   |                                                                                |
| Code de déchets*                  |                                                                                |
| Code du procédé<br>d'élimination* |                                                                                |
| Date de livraison*                |                                                                                |
| Dénomination                      | <ul> <li>(Sélectionner une dénomination ou en fournir une nouvelle)</li> </ul> |
| Nouvelle<br>dénomination          |                                                                                |
|                                   |                                                                                |

Contrôler la plausibilité Enregistrer Terminer

\* Donnée obligatoire

Le numéro de document de suivi est recopié à partir du document traité, ou alors transféré par l'intermédiaire d'un lecteur de codes-barres si le document est de type AA, BB ou CC.

Lorsque le numéro d'identifiant du remettant est complété, le nom de l'entreprise apparaît automatiquement.

| N° de document de<br>suivi*    | BB02004321 |  | N° d'entreprise d'élimination | 035103122 |
|--------------------------------|------------|--|-------------------------------|-----------|
| N° d'entreprise<br>remettante* | 400300075  |  | EcoServe International AG     |           |

#### Précisions

La **saisie de petites quantités** s'effectue avec le numéro d'entreprise d'élimination précédée du préfixe DD.

Les documents de suivi qui ont été générés à partir de numéros téléchargés sur veva-online doivent être saisis à la main (malgré le numéro AA).

Les cases peuvent être remplies à la main ou en utilisant la liste déroulante. Les numéros d'identification des entreprises remettantes peuvent aussi être recherchés. Sont également disponibles des listes en mémoire cache comprenant les codes de déchets et les entreprises remettantes les plus souvent utilisés.

| Reche<br>Saisie<br>Numé | rcher une entreprise<br>rapide<br>ro d'identification |                                          | Re<br>d'<br>ba | echercher le numéro d'<br>une entreprise remetta<br>anque de données | iden<br>nte c | tificatior<br>lans la | ו            | strer                  |
|-------------------------|-------------------------------------------------------|------------------------------------------|----------------|----------------------------------------------------------------------|---------------|-----------------------|--------------|------------------------|
| Entre                   | prises remettantes so                                 | uvent utilisées                          |                |                                                                      |               |                       |              |                        |
| •                       | Numéro d'identification                               | Nom de la société<br>EcoServe Internatio | nal AG         | <b>Rue</b><br>Pulverhausweg 13                                       | NPA<br>5033   | Localité<br>Buchs AG  | Canton<br>AG | Action<br>Supprimer    |
| 00                      | 030100133<br>035102338                                | Sondermüller AG                          | Se             | électionner un numéro                                                | d'ide         | ntificati             | on           | Supprimer<br>Supprimer |
| [                       | Reprendre                                             |                                          | le             | valider en cliquant sur                                              | < Re          | eprendr               | e et<br>e >  |                        |
|                         | Supprimer la valeur cho                               | Interrompre                              |                |                                                                      |               |                       |              |                        |
| Séle                    | ction actuelle                                        | _                                        |                |                                                                      |               |                       |              |                        |
| Code                    | e de déchets                                          |                                          |                | Sélectionner un code                                                 | de            | déchets               | à            |                        |
| Desc<br>déch            | ription des<br>ets                                    |                                          |                | partir de la liste des o<br>der en cliquant sur <                    | léch<br>Rep   | ets et le<br>rendre : | e vali-<br>> |                        |
|                         |                                                       | Enregistrer                              |                |                                                                      |               |                       |              |                        |
| Cod                     | es de déchets so                                      | uvent utilisés                           |                |                                                                      |               |                       |              | -                      |
|                         | Code de déchets                                       | Description                              |                | ou sélectionner un co<br>souvent utilisé et le v                     | de d<br>alide | e déche<br>r en clic  | ets<br>Juant |                        |
| 0                       | 180108                                                | [ds] Déchets cytosa                      | atiqu          | sur < Reprendre >                                                    |               |                       | 1            | primer                 |
| $\bigcirc$              | 180109                                                | [ds] Medicaments p                       | érin           |                                                                      |               |                       |              | primer                 |
| 0                       | 200114                                                | [ds] Acides                              |                |                                                                      |               |                       | S            | upprimer               |
| ۲                       | _00113                                                | [ds] Solvants                            |                |                                                                      |               |                       | S            | upprimer               |
|                         | Reprendre                                             | Ôte<br>briq                              | r de<br>ues    | la mémoire cache les r<br>désormais inutiles                         | u-            |                       |              |                        |
|                         | Supprimer la val                                      | eur choisie Interr                       | ompr           | e                                                                    |               |                       |              |                        |

En ce qui concerne la quantité en kg, seuls des nombres entiers, sans virgule, ni séparateur, ni espace sont acceptés.

On peut attribuer une dénomination existante à chaque saisie ou en fournir une nouvelle (p. ex. nom de l'opérateur). La nouvelle désignation doit différer de celles qui ont été utilisées pour les trimestres précédents, sinon un message d'erreur est généré. Elle est ajoutée à la liste des dénominations lors de l'enregistrement. En l'absence de spécification, le système assigne la dénomination « Manuel » lors de l'enregistrement. L'utilisation d'une dénomination présente notamment deux avantages: elle peut être utilisée comme critère de filtre dans la liste des enregistrements LDA et il est possible de supprimer simultanément tous les enregistrements LDA correspondant à une dénomination donnée (paragraphe 2 « Mise au net des données LDA »).

Les boutons suivants peuvent être actionnés lorsque la saisie est achevée:

- < Contrôler la plausibilité >: cette fonction permet de contrôler la pertinence des données aussitôt après leur saisie. Le système indique si elles sont correctes. Dans le cas contraire, un message d'erreur est affiché. Lorsque des données présentent des erreurs mentionnées dans le tableau du paragraphe 2 « Mise au net des données LDA », il est quand même possible de les enregistrer, pour les mettre au net ultérieurement.
- < Enregistrer >: lorsqu'on clique sur ce bouton, le jeu de données en cours est stocké temporairement et le masque est remis à disposition pour saisir le jeu de données suivant. Le contenu des cases « N° d'entreprise remettante », « Code de déchets », « Code du procédé d'élimination », « Date de livraison » et « Dénomination » est repris de l'enregistrement précédent, mais il peut être remplacé. Attention: les jeux de données présentant certaines erreurs ne peuvent pas être enregistrés (p. ex. cases obligatoires laissés vides ou format erroné). Dans ce cas, la case incorrecte est entourée de rouge dans le masque d'édition. Les messages d'erreur mentionnés dans le tableau du paragraphe 2 « Mise au net des données LDA » n'apparaissent pas lorsqu'on enregistre directement les données, sans contrôler leur plausibilité au préalable.
- < Terminer >: l'activation de ce bouton provoque le retour à la fenêtre « Enregistrements LDA » et la perte des données non enregistrées.

| N° de document de<br>suivi*       | BB02004325 N° d'entreprise d'élimination 035103122                                      |
|-----------------------------------|-----------------------------------------------------------------------------------------|
| N° d'entreprise<br>remettante*    | 400300075 EcoServe International AG                                                     |
| Code de pays                      | <b>Y</b>                                                                                |
| Quantité en kg*                   | 300                                                                                     |
| Code de déchets*                  | 200113                                                                                  |
| Code du procédé<br>d'élimination* | D151                                                                                    |
| Date de livraison*                | 2 🔻 août 🔻 2016 AAAA                                                                    |
| Dénomination                      | Eco_16Q3 <ul> <li>(Sélectionner une dénomination ou en fournir une nouvelle)</li> </ul> |
| Nouvelle<br>dénomination          |                                                                                         |

Les données sont correctes.

| * | Donné | e o | blig | ato | ire |
|---|-------|-----|------|-----|-----|
|---|-------|-----|------|-----|-----|

#### Attention

Lorsqu'on actionne le bouton < Enregistrer >, les données saisies sont seulement enregistrées temporairement. Si l'application est refermée à ce stade ou si la connexion est interrompue, les modifications apportées ne sont pas conservées. Pour les enregistrer définitivement sur le serveur, vous devez impérativement cliquer sur le bouton < Enregistrer toutes les données > encadré en rouge dans la fenêtre « Enregistrements LDA ».

#### **1.3 Importation de LDA électroniques**

Lorsque vous établissez vos LDA en utilisant le logiciel de votre entreprise, vous pouvez les importer dans « veva-online » sous forme électronique. Le format requis pour les données est décrit à l'annexe «1».

#### Attention

Si le format du fichier n'est pas correct ou si le numéro de l'entreprise d'élimination ne correspond pas au trimestre à traiter, une annonce d'erreur apparaîtra et les données ne pourront pas être enregistrées.

Le fichier Excel doit être formaté de la façon suivante.

| 1  | А          | В        | С         | D      | E     | F         | G    | н  |
|----|------------|----------|-----------|--------|-------|-----------|------|----|
| 1  | BB00856287 | 20111102 | 284600063 | 180109 | 1740  | 400300075 | D101 | CH |
| 2  | BB01235199 | 20111109 | 258100001 | 150110 | 6920  | 400300075 | D101 | CH |
| 3  | BB01248877 | 20111110 | 026101933 | 180103 | 222   | 400300075 | D101 | CH |
| 4  | BB01248864 | 20111110 | 026104096 | 180102 | 911   | 400300075 | D101 | CH |
| 5  | BB01248907 | 20111110 | 016100003 | 180103 | 474   | 400300075 | D101 | CH |
| 6  | BB01248887 | 20111110 | 026103144 | 180101 | 43    | 400300075 | D101 | CH |
| 7  | BB01248882 | 20111110 | 026103144 | 180102 | 204   | 400300075 | D101 | CH |
| 8  | BB01248902 | 20111110 | 026104979 | 180103 | 133   | 400300075 | D101 | CH |
| 9  | BB01247411 | 20111111 | 284600063 | 180102 | 880   | 400300075 | D101 | CH |
| 10 | BB01247410 | 20111111 | 284600063 | 180102 | 1260  | 400300075 | D101 | CH |
| 11 | BB01235200 | 20111112 | 258100001 | 150110 | 6340  | 400300075 | D101 | CH |
| 12 | AA00955309 | 20111112 | 014200338 | 070611 | 160   | 400300075 | D101 | CH |
| 13 | BB00773323 | 20111116 | 039200035 | 160708 | 6700  | 400300075 | D101 | CH |
| 14 | AA00956622 | 20111116 | 121300033 | 160215 | 13900 | 400300075 | D101 | CH |
| 15 | BB00707016 | 20111117 | 258100001 | 160708 | 7640  | 400300075 | D101 | CH |
| 16 | AA00956961 | 20111117 | 035500115 | 191003 | 15200 | 400300075 | D101 | CH |
| 17 | AA00956072 | 20111117 | 000500001 | 070110 | 9660  | 400300075 | D101 | CH |
| 18 | BB01239777 | 20111005 | 258100001 | 150110 | 7060  | 400300075 | D101 | CH |
| 19 | BB00707007 | 20111012 | 258100001 | 160708 | 7180  | 400300075 | D101 | CH |
| 20 | AA00933603 | 20111012 | 121300033 | 160215 | 14220 | 400300075 | D101 | CH |
| 21 | BB01239778 | 20111013 | 258100001 | 150110 | 6740  | 400300075 | D101 | CH |
| 22 | BB01248819 | 20111013 | 026103177 | 180103 | 318   | 400300075 | D101 | CH |
| 23 | AA00933709 | 20111013 | 000500001 | 070110 | 7180  | 400300075 | D101 | CH |
| 24 | BB01248804 | 20111013 | 026101933 | 180103 | 239   | 400300075 | D101 | CH |

Le format de chaque colonne doit être contrôlé et adapté. Lors de la clôture du fichier csv, le format change à nouveau automatiquement. Par exemple : le numéro d'entreprise 000100009 deviendra 100009 et ne peut pas être enregistré. Ouvrez la liste Excel et changer le format comme indiqué :

| Colonne et contenu            | Formatage (toujours à droit)                                |
|-------------------------------|-------------------------------------------------------------|
| A Numéro du document de suivi | Standard                                                    |
| B Date                        | AAAAMMJJ                                                    |
| C Remettant                   | Format spécial 00000000                                     |
| D Code de déchet              | Format spécial 000000                                       |
| E Poids                       | Chiffre sans décimales                                      |
| F Entreprise d'élimination    | Format spécial 00000000                                     |
| G Code d'élimination          | Standard                                                    |
| H Code du pays                | Code du pays (uniquement pour les<br>déchets de l'étranger) |

Sauvegarder le fichier comme csv, en ignorant l'annonce « LAS-Muster.csv peut contenir des caractéristiques qui ne sont pas compatibles avec CSV (MS-DOS) ... » (sélectionnez <oui>):

| Microsoft | Excel 23                                                                                                    | $\Box$ |
|-----------|----------------------------------------------------------------------------------------------------|--------|
| 1         | LAS-Muster.csv kann Merkmale enthalten, die mit CSV (MS-DOS) Nicht kompatibel sind. Möchten Sie die Arbeitsmappe in diesem Format speichern?<br>• Zum Speichern Klicken Sie 'Ja'.<br>• Um die Merkmale beizubehalten, klicken Sie 'Nein'. Speichern Sie eine Kopie im derzeitigen Excel-Format.<br>• Wenden Sie sich an die Hilfe um zu erfahren, welche Informationen evtl. verlorengehen.<br>Ja Nein Hilfe |        |

Laissez le fichier Excel ouvert (afin d'éviter de ne perdre le format), puis continuer avec <importer une liste> sur veva-online.

Vous accédez au masque de saisie pertinent en passant par le lien <u>Importer une liste</u>.

| ique                                                | er toutes les donné<br>Supprimer tous les<br>ubriques non suppri<br>Mettre à jour<br>Date de livraison                  | es<br>s enregistrements<br>imées O Seulem                                                                                                    | nent rubrique                                                                                                    | is à mettre au net                                                                                                    | Seulement doublons                                                                                                    | ; <u>Fil</u>                                                                                                    | tre élargi                                                                                                    |
|-----------------------------------------------------|----------------------------------------------------------------------------------------------------|----------------------------------------------------------------------------------------------------|----------------------------------------------------------------------------------------------------|----------------------------------------------------------------------------------------------------|----------------------------------------------------------------------------------------------------|----------------------------------------------------------------------------------------------------|----------------------------------------------------------------------------------------------------|
| ique ▼<br>Seulement ro<br>▼<br>ument de suivi<br>75 | Supprimer tous les<br>ubriques non suppri<br>Mettre à jour<br>Date de livraison                                         | s enregistrements<br>imées O Seulem                                                                                                    | nent rubrique                                                                                                    | s à mettre au net                                                                                                    | Seulement doublons                                                                                                    | : <u>Fil</u>                                                                                                    | tre élargi                                                                                                    |
| Seulement r           •           ument de suivi    | ubriques non suppri<br>Mettre à jour<br>Date de livraison                                                               | imées OSeulem                                                                                                    | nent rubrique                                                                                                    | s à mettre au net                                                                                                    | Seulement doublons                                                                                                    | : <u>Fil</u>                                                                                                    | tre élargi                                                                                                    |
| <u>ument de suivi</u><br>75                         | Date de livraison                                                                                                    | an discourse to a                                                                                                    |                                                                                                    |                                                                                                    |                                                                                                    |                                                                                                    |                                                                                                    |
| 75                                                  |                                                                                                    | N° d'entreprise i                                                                                                    | remettante                                                                                                    | Code de déchets                                                                                                    | Dénomination                                                                                                    | Mise au net                                                                                                    | Action                                                                                                    |
|                                                     | 22.07.2016                                                                                                    | 035102338                                                                                                    |                                                                                                    | 200114                                                                                                    | Manuel                                                                                                    | ок                                                                                                    | Éditer<br>Supprimer<br>Original                                                                                                    |
| 8122                                                | 25.07.2016                                                                                                    | 400300075                                                                                                    |                                                                                                    | 200114                                                                                                    | Manuel                                                                                                    | ок                                                                                                    | Éditer<br>Supprimer<br>Original                                                                                                    |
| 340                                                 | 26.07.2016                                                                                                    | 030100133                                                                                                    |                                                                                                    | 140604                                                                                                    | Automatique                                                                                                    | ок                                                                                                    | Original                                                                                                    |
| 76                                                  | 26.07.2016                                                                                                    | 035102338                                                                                                    |                                                                                                    | 200114                                                                                                    | 1608_import_LAS.csv                                                                                                    | Pas OK                                                                                                    | Éditer<br>Supprimer<br>Original                                                                                                    |
| Mouvements<br>transfrontière                        | 15                                                                                                    | Requêtes (                                                                                                    | Gestion des                                                                                                    | utilisateurs L                                                                                                    | .ogout                                                                                                    |                                                                                                    |                                                                                                    |
| 5V* Date                                            | ei auswählen Kein                                                                                                    | ne ausgewählt                                                                                                    | Öffnen       Organisie                                                                                                    | ▶ Neuer Orieren 	Veuer                                                                                                    | dner<br>Ordner                                                                                                    |                                                                                                    |                                                                                                    |
| Imp<br>* Dor                                        | orter les données<br>nnée obligatoire                                                                                   | inguie                                                                                                    | 🔶 Favo<br>E De<br>Do                                                                                                    | oriten<br>Isktop<br>ownloads                                                                                                    | Name Änderur                                                                                                    | ngsdatum<br>16 16:18                                                                                                    | Typ<br>CSV-Datei                                                                                                    |
| Veillez à c<br>Ionnes soi                           | e que le forr<br>t correct.                                                                                             | mat des co                                                                                                    | -                                                                                                    | etzt besucht<br>otheken<br>der<br>skumente                                                                                                    |                                                                                                    |                                                                                                    |                                                                                                    |
|                                                     | 75<br>122<br>40<br>76<br>Mouvements<br>transfrontière<br>W* Date<br>ur* @ P<br>Imp<br>* Dor<br>Veillez à c<br>onnes soi | 75     22.07.2016       122     25.07.2016       40     26.07.2016       76     26.07.2016       Mouvements<br>transfrontières       Mouvements<br>transfrontières     26.07.2016       W*     Datei auswählen     Kei<br>with the point-virgule       W*     Datei auswählen     Kei<br>with the point-virgule       V*     Datei auswählen     Kei<br>with the point-virgule       Veillez à ce que le fornonnes soit correct. | 75     22.07.2016     035102338       122     25.07.2016     400300075       40     26.07.2016     030100133       76     26.07.2016     035102338       Mouvements<br>transfrontières     Requêtes     Importer les données       * Donnée obligatoire     V* | 75     22.07.2016     035102338       122     25.07.2016     400300075       40     26.07.2016     030100133       76     26.07.2016     035102338       Mouvements<br>transfrontières     Requêtes     Gestion des<br>Gestion des<br>Gestion des       W*     Datei auswählen<br>* Donnée obligatoire     Virgule       Importer les données<br>* Donnée obligatoire     Virgule       Veillez à ce que le format des co-<br>onnes soit correct.     0 | 75       22.07.2016       035102338       200114         122       25.07.2016       0300075       200114         40       26.07.2016       030100133       140604         76       26.07.2016       035102338       200114         Mouvements<br>transfrontières       Requêtes       Gestion des utilisateurs       1         Mouvements<br>transfrontières       Requêtes       Gestion des utilisateurs       1         V*       Datei auswählen Keine ausgewählt<br>ur*       © Öffnen<br>©rganisieren ▼ Neuer Or<br>Organisieren ▼ Neuer<br>Favoriten<br>■ Desktop<br>▷ Downloads       Neuer Or         Veillez à ce que le format des co-<br>onnes soit correct.       otheken<br>Jer       text besucht | 75       22.07.2016       035102338       200114       Manuel         122       25.07.2016       0300075       200114       Manuel         40       26.07.2016       030100133       140604       Automatique         76       26.07.2016       035102338       200114       1608_import_LAS.csv         Mouvements<br>transfrontières       Requêtes       Gestion des utilisateurs       Logout         Mouvements<br>transfrontières       Requêtes       Gestion des utilisateurs       Logout         V*       Datei auswählen Keine ausgewählt<br>ur*       Neuer Ordner       Organisieren        Neuer Ordner         Veillez à ce que le format des co-<br>onnes soit correct.       Downloads       ett besucht       Musike | 75       22.07.2016       035102338       200114       Manuel       OK         122       25.07.2016       030100133       140604       Automatique       OK         40       26.07.2016       035102338       200114       1608_import_LAS.csv       Pas OK         Mouvements         76       26.07.2016       035102338       200114       1608_import_LAS.csv       Pas OK         Mouvements         Requêtes       Gestion des utilisateurs       Logout |

Sélectionnez le séparateur devant être appliqué au fichier à importer. Ce dernier peut être recherché dans le système de gestion de fichiers en actionnant le bouton < Parcourir... >. Cliquez ensuite sur le bouton < Importer les données >.

Si le format du fichier est inadéquat ou si le numéro de l'entreprise d'élimination y figurant ne correspond pas au numéro d'identification de l'entreprise dont les données trimestrielles sont traitées, un message d'erreur est affiché et le fichier ne peut pas être importé. Lorsque les données sont correctes, les 100 premières lignes sont affichées dans une liste.

| Suisse           | Mouvement<br>transfront | nts<br>ières        | Requête                                 | s Gestion          | des utilisate     | urs Logout                       |                                  |                 |
|------------------|-------------------------|---------------------|-----------------------------------------|--------------------|-------------------|----------------------------------|----------------------------------|-----------------|
|                  |                         |                     | Modifie                                 | r le nom           | du fichier        | r si nécessai                    | re                               |                 |
| Entrepr          | ise Musterent           | tsorger AG ((       | 35103122) 7 donné                       | es à importer      | (seuls les 100 p  | premiers jeux sont a             | ffichés)                         |                 |
|                  |                         |                     |                                         |                    |                   |                                  |                                  |                 |
| N° de d<br>suivi | ocument de l            | Date de<br>ivraison | N° d'entreprise<br>res. ettante         | Code de<br>déchets | Quantité<br>yn kg | N° d'entreprise<br>d'élimination | Code du procédé<br>d'élimination | Code de<br>pays |
| BB4003           | 0076                    | 26.07.2016          | 035102338                               | 200114             | 455 C             | ontrôler les c                   | données importée                 | s et            |
| DD0351           | 03122                   | 26.07.2016          | 400300075                               | 200114             | 25 54             | électionner <                    | Enregistrer > ou                 | < In-           |
| BB4003           | 0076                    | 26.07.2016          | 035102338                               | 200114             | 455 to            |                                  |                                  |                 |
| AA0250           | 5347                    | 02.08.2016          | 030100133                               | 200115             | 243               | nompre >                         |                                  |                 |
| AA0250           | 5351                    | 2.08.2016           | 400300075                               | 200115             | 270               | 035103122                        | R152                             |                 |
| AA0250           | 5332                    | 2.08.2016           | 400300075                               | 140604             | 340               | 035103122                        | D151                             |                 |
|                  |                         |                     | 100000000000000000000000000000000000000 |                    |                   |                                  |                                  |                 |

Dans la configuration par défaut, le nom du fichier importé est repris comme dénomination des enregistrements LDA. Mais cette désignation peut aussi être remplacée. Un message d'erreur est affiché si la nouvelle dénomination a déjà été utilisée pour le trimestre concerné.

L'importation est validée au moyen du bouton < Enregistrer >, après vérification des données. Vous retrouvez alors la fenêtre « Enregistrements LDA », qui permet de mettre au net les données importées (paragraphe 2 « Mise au net des données LDA »).

| Suisse                   | Mouvements<br>transfrontières                     | Requêtes                 | G   |
|--------------------------|---------------------------------------------------|--------------------------|-----|
|                          |                                                   |                          |     |
| Saisir<br>Les            | Importer une liste<br>données ont été enregistrée | es au cours de la sessio | on. |
| <u>Saisir</u> .<br>▼ Les | Importer une liste<br>données ont été enregistrée | es au cours de la sessio | on. |

Interrompre Enregistrer toutes les données

#### Attention

Lorsqu'on actionne le bouton < Enregistrer >, les données importées sont seulement enregistrées temporairement. Si l'application est refermée à ce stade ou si la connexion est interrompue, les modifications apportées ne sont pas conservées. Pour les enregistrer définitivement sur le serveur, vous devez impérativement cliquer sur le bouton < Enregistrer toutes les données > encadré en rouge dans la fenêtre « Enregistrements LDA ».

#### 2. Mise au net des données LDA

Les données LDA doivent être mises au net régulièrement, mais au plus tard dans les 30 jours ouvrables suivant la fin de chaque trimestre. Celui-ci doit être clôturé dans le même délai.

Pour mettre au net des données LDA, sélectionnez le trimestre à traiter dans la fenêtre « Données trimestrielles des entreprises ».

| Entreprises                                                          | Mouvements er                                                | n Suisse | Mouvements<br>transfrontières | Requêtes     | Gestion des uti |
|----------------------------------------------------------------------|--------------------------------------------------------------|----------|-------------------------------|--------------|-----------------|
| Documents de                                                         | suivi                                                        | Entrep   | rise Musterentsorger AG (03   | 5103122)     |                 |
| Rechercher                                                           | des documents                                                | Année    | Trimestre                     |              | Action          |
| de suivi                                                             | des documents                                                | 2016     | 4                             |              | Sélectionner    |
| Saisir un do                                                         | cument de suivi                                              | 2016     | 3                             |              | Sélectionner    |
| Numéros de<br>suivi                                                  | e documents de                                               |          |                               |              |                 |
| Déclaration de<br>spéciaux et d'a<br>soumis à contr<br>un document o | es déchets<br>autres déchets<br>rôle nécessitant<br>de suivi |          | Sélectionner le trim          | estre désiré |                 |
| Données tri<br>entreprises                                           | mestrielles des                                              |          |                               |              |                 |

La fenêtre « Données trimestrielles des entreprises » suivante comprend des informations sur les données LDA enregistrées pour l'entreprise affichée et sur leur état. Pour mettre ces données au net, actionnez le lien <u>Traiter</u>.

| Trimestre 2016                     | -3 de l'entre                                                                     | eprise Musterent                              | Mottro              | au pat loa daa      |              | \                              |
|------------------------------------|-----------------------------------------------------------------------------------|-----------------------------------------------|---------------------|---------------------|--------------|--------------------------------|
| Nombre de jeux                     | de données                                                                        |                                               | 13                  | au net les don      | nees LDA     | ٩                              |
| Date de la derni                   | ère modifica                                                                      | tion                                          | 08.08.2016          |                     |              |                                |
| Nombre de jeux                     | de données                                                                        | à mettre au net                               | 2                   |                     |              |                                |
| État                               |                                                                                   |                                               | Ouvert              |                     |              |                                |
| Automatique  Tous Seulement r Tous | rer toutes les donné<br>Supprimer tous le<br>rubriques non suppr<br>Mettre à jour | s enregistrements<br>imées O Seulement rubriq | ues à mettre au net | Seulement doublor   | ns <u>Fi</u> | tre élargi                     |
| N° de document de suivi            | Date de livraison                                                                 | N° d'entreprise remettante                    | Code de déchets     | Dénomination        | Mise au net  | Action                         |
| BB40030075                         | 22.07.2016                                                                        | 035102338                                     | 200114              | Manuel              | ок           | Éditer<br>Supprime<br>Original |
| DD035103122                        | 25.07.2016                                                                        | 400300075                                     | 200114              | Manuel              | ок           | Éditer<br>Supprime<br>Original |
| AA02505340                         | 26.07.2016                                                                        | 030100133                                     | 140604              | Automatique         | ок           | Original                       |
| BB40030076                         | 26.07.2016                                                                        | 035102338                                     | 200114              | 1608_import_LAS.csv | Pas OK       | Éditer<br>Supprime<br>Original |

La liste comprend toutes les déclarations relatives aux déchets spéciaux acceptés, triées selon le numéro de document de suivi. Il est également possible, en cliquant sur le titre de la colonne, de trier les déclarations selon la date de livraison des déchets, par exemple. Les flèches au bas de la page permettent de passer à la page suivante. Plusieurs critères de filtre sont disponibles pour restreindre la liste:

- « Tous »: tous les enregistrements LDA sont affichés. Les enregistrements supprimés apparaissent en italique.
- « Seulement rubriques non supprimées »: les enregistrements supprimés ne sont pas affichés.
- « Seulement rubriques à mettre au net »: seuls les enregistrements dont l'état de mise au net n'est « Pas OK » sont affichés.
- « Seulement doublons »: seuls les enregistrements figurant déjà dans le trimestre en cours de traitement ou dans un trimestre précédent, pour lesquels le numéro de document de suivi est de type AA ou BB, sont affichés.

La liste de choix permet de sélectionner les dénominations des jeux de données LDA:

- « Tous »: tous les enregistrements sont affichés, indépendamment de leur dénomination.
- « Automatique »: seuls les enregistrements LDA générés automatiquement à partir de documents de suivi en ligne sont affichés.
- « Manuel » seuls les enregistrements saisis à la main, dépourvus de dénomination spécifique, sont affichés.
- Toutes les dénominations utilisées et attribuées par l'utilisateur apparaissent dans la liste déroulante et peuvent être utilisées comme critères de filtre. Seuls les enregistrements correspondant à la dénomination sélectionnée sont affichés.

L'attribution d'une dénomination est utile pour les entreprises qui importent plusieurs listes différentes, ou qui ont un grand nombre de données par trimestre. Les listes importées sont automatiquement dénommées par le nom du fichier. Les données saisies manuellement peuvent être complétées facultativement d'une dénomination.

| N° de document de<br>suivi                    | AA02505332       | N° d'entreprise d'élimin  | ation                           | 035103122                 |
|-----------------------------------------------|------------------|---------------------------|---------------------------------|---------------------------|
| N° d'entreprise<br>remettante*                | 400300075        | EcoServe II               | nternational AG                 |                           |
| Code de pays                                  |                  | •                         |                                 |                           |
| Quantité en kg*                               | 340              |                           |                                 |                           |
| Code de déchets*                              | 140604           |                           |                                 |                           |
| Code du procédé<br>d'élimination*             | D151             |                           |                                 |                           |
| Date de livraison*                            | 2 🔻 août         | ▼ 2016                    | AAAA                            |                           |
| Dénomination                                  | 1608_import_LA   | S.csv ▼ (Sélectionner une | dénomination ou en              | fournir une               |
| Nouvelle<br>dénomination                      | Eco_16Q3         |                           | Attribuer une i<br>dénomination | nouvelle<br>(facultative) |
| Historique                                    | (035103122, Aug  | 8, 2016, saisi à la main) |                                 |                           |
| Nouvel<br>enregistrement dans<br>l'historique |                  |                           |                                 | ]                         |
|                                               | Contrôler la pla | usibilité Enregistrer     | Interrompre                     |                           |

\* Donnée obligatoire

La dénomination attribuée peut être utilisée comme critère de recherche par la suite.

| Saisir • Importer une liste<br>Entreprise Musterentsorge | er AG (035103122), no                 | ombre de jeux de données: 1, d | ont 0 doublons, pag | e 1 sur 1        |             |                                 |
|----------------------------------------------------------|---------------------------------------|--------------------------------|---------------------|------------------|-------------|---------------------------------|
| Interrompre Enregistr                                    | rer toutes les donnée:                | 3                              | Recherche<br>tion   | e sélective      | par dénoi   | mina-                           |
| Automatique 🔻                                            | Supprimer tous les e                  | enregistrements                |                     |                  |             |                                 |
| Eco_16Q3                                                 | ubriques non supprim<br>Mettre à jour | nées 🔍 Seulement rubriques à   | a mettre au net 🤍 S | Seulement doublo | ns E        | <u>iltre élargi</u>             |
| <u>N° de document de suivi</u>                           | Date de livraison                     | N° d'entreprise remettante     | Code de déchets     | Dénomination     | Mise au net | Action                          |
| AA02505332                                               | 02.08.2016                            | 400300075                      | 140604              | Eco_16Q3         | ок          | Éditer<br>Supprimer<br>Original |

Uniquement les données avec la dénomination sélectionnée seront visibles.

#### Attention

Avant de passer à une nouvelle sélection, il faut reconstituer la liste en cliquant sur le bouton actif < Mettre à jour >.

Les actions <u>Éditer</u>, <u>Supprimer</u> et <u>Original</u> s'appliquent aux enregistrements LDA. Mais les rubriques générées automatiquement à partir de documents de suivi en ligne ne peuvent pas être traitées. Seule l'action <u>Original</u> est proposée à leur sujet. La fenêtre « LDA originale » met en regard les enregistrements originaux et les données mises au net. On y voit en outre:

- la date et l'auteur de l'enregistrement original;
- la date et l'auteur de chaque modification;
- l'état de la mise au net;
- des messages d'erreur;
- des informations concernant les messages d'erreur acceptées (confirmées) par l'autorité cantonale compétente

#### Précisions

Lorsqu'un trimestre est clôturé (paragraphe 3 «Clôture trimestrielle»), l'entreprise d'élimination peut seulement voir les données LDA, mais plus les modifier, ni saisir de nouvelles déclarations LDA. Seule l'action <u>Original</u> est disponible. S'il faut rouvrir un trimestre, veuillez-vous adresser au service compétent de votre canton.

#### Retour

#### Données originales

| -                                |                                                 |                                                               |                                                       |
|----------------------------------|-------------------------------------------------|---------------------------------------------------------------|-------------------------------------------------------|
| N° de document de<br>suivi       | AA02505332                                      | N° d'entreprise<br>d'élimination                              | 035103122                                             |
| N° d'entreprise<br>remettante    | 400300075                                       | Code de pays                                                  |                                                       |
| Quantité en kg                   | 340                                             |                                                               |                                                       |
| Code de déchets                  | 140604 [ds] Boues ou o                          | déchets solides contenant des                                 | solvants halogénés                                    |
| Code du procédé<br>d'élimination | D151 Stockage interme<br>soumettre à lun des pr | édiaire, puis réacheminement<br>océdés D1 à D160 (les récipie | t des déchets en vue de les<br>nts ne sont pas vidés) |
| Date de livraison                | 02.08.2016                                      |                                                               |                                                       |
| Dénomination                     | 1608_import_LAS.csv                             |                                                               |                                                       |
| Saisi le                         | 08.08.2016                                      | Saisi par                                                     | 035103122                                             |
|                                  | (005400400 0+6 004                              | C                                                             |                                                       |

Historique (035103122, Oct 6, 2016, Modifié) (035103122, Aug 8, 2016, saisi à la main)

#### Jeu de données mis au net

| N° de document de<br>suivi       | AA02505332                                                   | N° d'entreprise<br>d'élimination                                      | 035103122                                     |  |  |  |  |
|----------------------------------|--------------------------------------------------------------|-----------------------------------------------------------------------|-----------------------------------------------|--|--|--|--|
| N° d'entreprise<br>remettante    | 400300075                                                    | Code de pays                                                          |                                               |  |  |  |  |
| Quantité en kg                   | 340                                                          |                                                                       |                                               |  |  |  |  |
| Code de déchets                  | 140604 [ds] Boues ou déchets                                 | 140604 [ds] Boues ou déchets solides contenant des solvants halogénés |                                               |  |  |  |  |
| Code du procédé<br>d'élimination | D151 Stockage intermédiaire,<br>soumettre à lun des procédés | puis réacheminement de<br>D1 à D160 (les récipients                   | s déchets en vue de les<br>ne sont pas vidés) |  |  |  |  |
| Date de livraison                | 02.08.2016                                                   |                                                                       |                                               |  |  |  |  |
| Dénomination                     | Eco_16Q3                                                     |                                                                       |                                               |  |  |  |  |
| État de la mise au net           | Mis au net                                                   |                                                                       |                                               |  |  |  |  |
| Codes d'erreur                   |                                                              |                                                                       |                                               |  |  |  |  |

L'action <u>Supprimer</u> a pour effet d'ôter un jeu de données après avoir validé cette opération. Les enregistrements supprimés sont toujours visibles dans la liste, mais en italique. L'action <u>Original</u> permet de les afficher, mais ils ne peuvent plus être traités.

Les différents enregistrements sont rectifiables au moyen de l'action <u>Éditer</u>. Ne peuvent pas être corrigés:

 les numéros de documents de suivi, car tout jeu de données LDA est défini de manière univoque par un numéro de document de suivi, et

Les numéros de documents de suivi revêtent l'un des formats suivants:

- AA suivi de 8 chiffres: document de suivi généré en ligne ou imprimé, avec un numéro téléchargé, au moyen du système informatique de l'entreprise.
- BB suivi de 8 chiffres: document de suivi imprimé (jeu de copies carbone) retiré auprès de l'Office fédéral des constructions et de la logistique.
- CC suivi de 8 chiffres: document de suivi collectif, comprenant 14 lignes au maximum.
- DD suivi du numéro d'identification de l'entreprise d'élimination: « document de suivi » utilisé à la réception de petites quantités de déchets ne nécessitant pas de document de suivi proprement dit.
- Numéro de document de suivi international, composé du code national, du numéro de notification et d'un numéro courant (p. ex. DE 1350/345694-4).

|    | ,  |     |    |     |
|----|----|-----|----|-----|
| Pr | 6  | 211 | 10 | ne  |
|    | C. | 13  |    | 113 |
|    |    |     |    |     |

Lorsque des déchets importés sont notifiés exceptionnellement auprès de la Suisse, le numéro du document de suivi international doit être précédé du code national du pays de provenance (p. ex. BT-CH0004545-8).

| N° de document de<br>suivi*       | AA0031895 N° d'entreprise d'élimination 0351031                               |
|-----------------------------------|-------------------------------------------------------------------------------|
| N° d'entreprise<br>remettante*    | 400300075 EcoServe International AG                                           |
| Code de pays                      | T                                                                             |
| Quantité en kg*                   | 1760                                                                          |
| Code de déchets*                  | 160215                                                                        |
| Code du procédé<br>d'élimination* | D101                                                                          |
| Date de livraison*                | 2 🔻 août 🔻 2017 AAAA                                                          |
| Dénomination                      | <ul> <li>(Sélectionner une dénomination ou en fournir un nouvelle)</li> </ul> |
| Nouvelle<br>dénomination          |                                                                               |

\* Donnée obligatoire

Lorsqu'un enregistrement LDA est dans l'état « Pas OK », des messages décrivant les erreurs sont affichés dans la fenêtre « Éditer l'enregistrement LDA » et les cases concernées sont encadrées en rouge. Il y a deux types de messages d'erreur:

- en rouge: erreurs devant impérativement être corrigées pour que le canton puisse transférer le trimestre;
- **en noir**: erreurs ne devant pas nécessairement être corrigées. Elles peuvent être acceptées et confirmées par l'autorité cantonale compétente dans certains cas fondés.

La correction est effectuée, soit en modifiant les rubriques concernées dans le masque d'édition, soit en supprimant les données et en les ressaisissant le cas échéant, si l'on a affaire à un doublon ou à une erreur dans le numéro du document de suivi.

Le tableau suivant regroupe tous les messages d'erreur affichables, les causes possibles et les actions exigées par le système pour pouvoir transférer les données trimestrielles:

| Message d'erreur                                                                                                    | Description                                                                                                    | Causes possibles                                                                                                    | Action exigée par le système<br>avant de transférer les données                                                                              |  |  |
|----------------------------------------------------------------------------------------------------|----------------------------------------------------------------------------------------------------|----------------------------------------------------------------------------------------------------|----------------------------------------------------------------------------------------------------|--|--|
| Utilisation erronée d'un<br>document de suivi collectif<br>(nombre de lignes > 14).<br>[Rouge]                                                    | Les déclarations LDA correspondant à<br>un seul et même document de suivi col-<br>lectif peuvent comporter au maximum<br>14 inscriptions. Un message d'erreur est<br>affiché lorsque ce nombre est dépassé. | Saisie répétée par erreur d'une<br>ou plusieurs lignes du document<br>de suivi collectif;<br>dépassement abusif du nombre<br>de lignes autorisé pour un<br>document de suivi collectif. | Supprimer un ou plusieurs<br>enregistrements correspondant<br>à ce numéro de document de<br>suivi.                                           |  |  |
| Il existe plusieurs données<br>LDA avec le même docu-<br>ment de suivi collectif (pré-<br>fixe CC) avec différentes<br>dates de réception [rouge] | Le document de suivi collectif ne peut<br>être utilisé que pendant une journée. Le<br>message d'erreur est affiché, lorsque<br>plusieurs dates de réception sont décla-<br>rées.                            | Abus ou erreur d'utilisation d'un document de suivi collectif pen-<br>dant plusieurs jours.                                                                                             | Utiliser un document de suivi collectif par journée de récolte.                                                                              |  |  |
| Le n° de l'entreprise<br>remettante n'est pas<br>valable.<br>[Rouge]                                                                              | L'entreprise remettante portant ce<br>numéro d'identification est inconnue du<br>système.                                                                                                    | Faute de frappe lors de la saisie<br>manuelle du numéro de<br>l'entreprise remettante;<br>le remettant n'est pas encore<br>enregistré dans le système.                                  | Éditer l'enregistrement:<br>introduire le numéro correct ou<br>le sélectionner dans la banque<br>de données.                                 |  |  |
| Le n° de l'entreprise<br>remettante est identique<br>à celui de l'entreprise<br>d'élimination.<br>[Rouge]                                         | Le numéro d'identification de<br>l'entreprise remettante et celui de<br>l'entreprise d'élimination ne peuvent pas<br>être identiques.                                                                       | Faute de frappe lors de la saisie<br>manuelle du numéro de<br>l'entreprise remettante.                                                                                                  | Éditer l'enregistrement:<br>introduire le numéro correct<br>pour l'entreprise remettante ou<br>le sélectionner dans la banque<br>de données. |  |  |
| Le numéro de document<br>de suivi n'est pas valable.<br>[Rouge]                                                                                   | Le numéro des documents de suivi<br>de type DD doit obligatoirement<br>comprendre le numéro du destinataire<br>(p. ex. DD039300001).                                                                        | Faute de frappe lors de la saisie<br>manuelle du numéro de<br>document de suivi.                                                                                                    | Supprimer l'enregistrement et le saisir à nouveau.                                                                                           |  |  |
| Le numéro de document<br>de suivi comprend un pré-<br>fixe erroné (AA, BB, CC,<br>DD ou code de pays).<br>[Rouge]                                 | Le numéro des documents de suivi (DS)<br>doit commencer par AA (DS en ligne),<br>BB (DS imprimé), CC (DS collectif) ou<br>DD (déclaration LDA de petites quanti-<br>tés).                                   | Faute de frappe lors de la saisie<br>manuelle du numéro de<br>document de suivi.                                                                                                    | Supprimer l'enregistrement et le saisir à nouveau.                                                                                           |  |  |
| Le format du numéro de document de suivi est                                                                                                    | Le numéro des documents de suivi de<br>préfixe AA, BB ou CC doit comporter                                                                                                    | Faute de frappe lors de la saisie manuelle du numéro de                                                                                                    | Supprimer l'enregistrement et le saisir à nouveau.                                                                                           |  |  |

| Message d'erreur                                                                                                    | Description                                                                                                    | Causes possibles                                                                                                    | Action exigée par le système<br>avant de transférer les données                                                                                          |
|----------------------------------------------------------------------------------------------------|----------------------------------------------------------------------------------------------------|----------------------------------------------------------------------------------------------------|----------------------------------------------------------------------------------------------------|
| erroné (AA, BB ou CC<br>plus 8 chiffres).<br>[Rouge]                                                                               | 8 chiffres.                                                                                                    | document de suivi.                                                                                                    |                                                                                                    |
| Le code de déchets<br>n'est pas valable.<br>[Rouge]                                                                                | Le code de déchets fourni n'existe pas<br>dans la liste des déchets.                                                | Faute de frappe lors de la saisie manuelle du code de déchets.                                                                                         | Éditer l'enregistrement:<br>corriger le code de déchets ou<br>le sélectionner dans la liste                                                              |
| Le code du procédé<br>d'élimination n'est pas<br>valable.<br>[Rouge]                                                               | Le procédé d'élimination fourni n'existe<br>pas dans la liste des procédés<br>d'élimination.                        | Faute de frappe lors de la saisie<br>manuelle du code du procédé<br>d'élimination.                                                                     | Éditer l'enregistrement:<br>corriger le code du procédé<br>d'élimination ou le sélectionner<br>dans la liste.                                            |
| Le code de pays XX<br>n'est pas valable.<br>[Rouge]                                                                                | Le code de pays figurant dans le fichier importé n'existe pas dans la liste.                                        | Erreur dans le fichier;<br>le pays manque dans la liste                                                                                                | Éditer l'enregistrement: sélec-<br>tionner le code de pays correct<br>dans la liste; compléter celles-ci<br>(OFEV).                                      |
| Le code de pays<br>sélectionné ne correspond<br>pas au préfixe du numéro<br>de document de suivi.<br>[Rouge]                       | Le code de pays sélectionné doit être<br>identique au code de pays figurant dans<br>le numéro de document de suivi. | Sélection erronée du code de<br>pays;<br>importation d'un code de pays<br>non valable.                                                                 | Éditer l'enregistrement:<br>sélectionner le code de pays<br>correct dans les données de<br>base.                                                         |
| Date postérieure au<br>trimestre sélectionné.<br>[Rouge]                                                                           | La date de livraison fournie tombe dans<br>le trimestre suivant celui qui est traité en<br>ce moment.               | Faute de frappe lors de la saisie<br>manuelle de la date de livraison;<br>saisie accidentelle d'une<br>déclaration concernant le<br>trimestre suivant. | Éditer l'enregistrement:<br>modifier la date<br><u>ou</u><br>supprimer l'enregistrement et le<br>saisir dans le trimestre suivant.                       |
| Déclaration à double – le<br>numéro de document de<br>suivi figure déjà dans les<br>trimestres suivants:<br>AAAA-X, AAAA-X. [Noir] | Un même numéro de document de suivi<br>de type AA ou BB a déjà été saisi dans<br>un trimestre antérieur.            | Saisie répétée par erreur du<br>même document de suivi;<br>usage indûment répété du même<br>document de suivi, resp. du<br>même numéro.                | Supprimer un des deux élé-<br>ments du doublon<br><u>ou</u><br>assurer manuellement la plausi-<br>bilité des données (contacter le<br>service cantonale) |
| L´autorisation manque.<br>[Noir]                                                                                                   | Le code de déchets ne bénéficiait<br>d'aucune autorisation au moment de la                                          | Saisie erronée du code de dé-<br>chets;                                                                                                    | Éditer l'enregistrement:<br>corriger le code de déchets                                                                                                  |

| Message d'erreur                                       | Description                                                                                                    | Causes possibles                                                                                                    | Action exigée par le système avant de transférer les données                                                                                               |  |  |
|--------------------------------------------------------|----------------------------------------------------------------------------------------------------|----------------------------------------------------------------------------------------------------|----------------------------------------------------------------------------------------------------|--|--|
|                                                        | réception.<br>Attention: les cantons ne peuvent pas<br>délivrer d'autorisation rétroactive.                                             | réception abusive de déchets;<br>réception de déchets au bénéfice<br>d'une autorisation exceptionnelle.                                             | ou le sélectionner dans les<br>données de base<br><u>ou</u><br>assurer manuellement la<br>plausibilité des données (con-<br>tacter le service cantonal).   |  |  |
| Quantité supérieure à<br>60'000 kg.<br>[Noir]          | La quantité de déchets réceptionnée<br>avec un document de suivi de type AA<br>ou BB dépasse 60 tonnes.                                 | Faute de frappe lors de la saisie<br>manuelle de la quantité;<br>le chiffre est correct (p. ex. wagon<br>de chemin de fer).                         | Éditer/corriger l'enregistrement<br>ou<br>assurer manuellement la<br>plausibilité des données (con-<br>tacter le service cantonale).                       |  |  |
| Quantité supérieure à<br>200 kg<br>[Noir]              | La quantité de déchets réceptionnée<br>avec un document de suivi collectif (CC)<br>ne doit pas dépasser 200 kg par ligne.               | Faute de frappe lors de la saisie<br>manuelle de la quantité;<br>usage abusif du document de<br>suivi collectif                                     | Éditer/corriger l'enregistrement<br><u>ou</u><br>assurer manuellement la<br>plausibilité des données (con-<br>tacter le service cantonal).                 |  |  |
| Quantité supérieure à<br>50 kg<br>[Noir]               | Le poids des déchets réceptionnés au<br>titre de « Petites quantités » (document<br>de suivi de type DD) ne doit pas<br>dépasser 50 kg. | Faute de frappe lors de la saisie<br>manuelle de la quantité;<br>réception abusive de<br>« Petites quantités ».                                     | Éditer l'enregistrement:<br>corriger la quantité<br><u>ou</u><br>assurer manuellement la<br>plausibilité des données (con-<br>tacter le service cantonal). |  |  |
| Date antérieure au<br>trimestre sélectionné.<br>[Noir] | La date de livraison fournie tombe dans<br>le trimestre précédant celui qui est traité<br>en ce moment.                                 | Faute de frappe lors de la saisie<br>manuelle de la date de livraison;<br>déclaration ultérieure d'une LDA<br>concernant le trimestre<br>précédent. | Éditer l'enregistrement:<br>modifier la date<br><u>ou</u><br>assurer manuellement la<br>plausibilité des données (con-<br>tacter le service cantonal).     |  |  |

Toutes les modifications sont enregistrées, avec la date et l'opérateur, et affichées dans l'« Historique ». Il est aussi possible de saisir un texte personnel dans la case « Nouvel enregistrement dans l'historique ». Mémorisez les modifications en cliquant sur le bouton actif < Enregistrer >.

Une fonction particulière permet de supprimer tous les enregistrements correspondant à une dénomination donnée. À cet effet, sélectionnez la dénomination souhaitée dans la liste déroulante et cliquez sur le bouton actif voisin < Supprimer tous les enregistrements >. Les données enregistrées automatiquement à partir de documents de suivi en ligne ne peuvent pas être effacées.

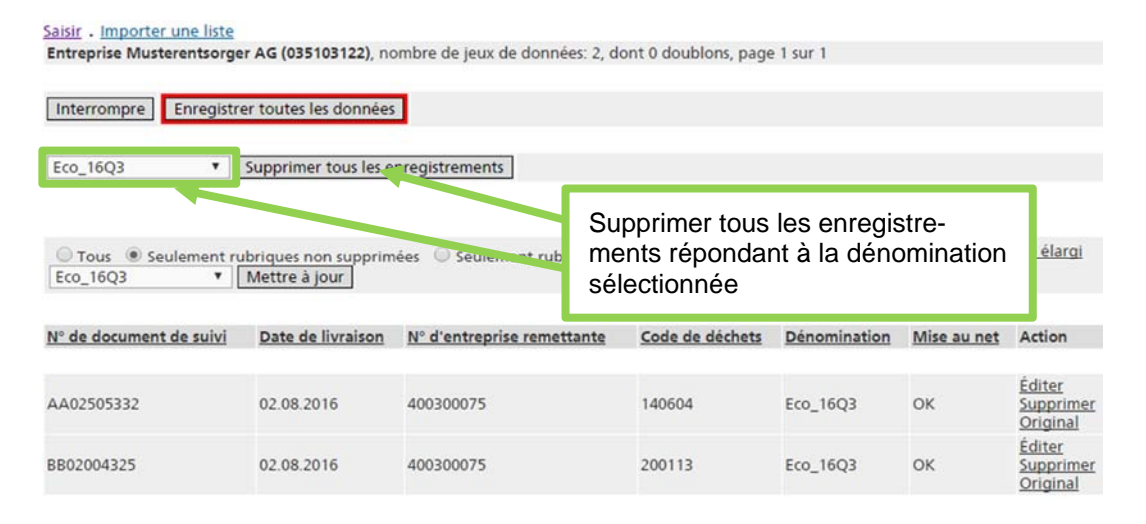

#### Attention

Lorsque vous supprimez ou éditez des enregistrements, vos données sont seulement enregistrées temporairement. Si l'application est refermée à ce stade ou si la connexion est interrompue, les modifications apportées ne sont pas conservées. Pour les enregistrer définitivement sur le serveur, vous devez impérativement cliquer sur le bouton < Enregistrer toutes les données > encadré en rouge dans la fenêtre « Enregistrements LDA ».

#### 3. Clôture trimestrielle

Le trimestre est clôturé lorsque toutes les données LDA ont été mises au net. À cet effet, sélectionnez le trimestre à traiter et actionnez le lien <u>Clôturer</u> dans la fenêtre « Trimestre ».

| Traiter . <u>Clôturer</u> <u>Exporter</u> <u>Betour</u><br>Trimestre 2016-3 de l'entreprise Must | Sélectionner la fonction <clôturer></clôturer> |  |  |
|--------------------------------------------------------------------------------------------------|------------------------------------------------|--|--|
| Nombre de jeux de données                                                                        | 12                                             |  |  |
| Date de la dernière modification                                                                 | 08.08.2016                                     |  |  |
| Nombre de jeux de données à mettre au r                                                          | net 0                                          |  |  |
| État                                                                                             | Ouvert                                         |  |  |

Si dans le trimestre à clôturer des documents de suivi sont encore ouverts, le message suivant apparaîtra :

| Il existent encore des documents de suivi ouverts dans ce trimestre. |         |  |  |  |  |  |
|----------------------------------------------------------------------|---------|--|--|--|--|--|
| Continue                                                             | Annuler |  |  |  |  |  |

Il est recommandé de clôturer les documents de suivi d'abord, afin d'éviter que les données trimestrielles ne soient incomplètes ou incorrectes. Le trimestre peut malgré tout être clôturé en sélectionnant <Continue>. Dans ce cas les documents seront clôturés automatiquement.

#### Précisions

Les données LDA concernant ce trimestre peuvent encore être vues, mais ne peuvent plus être modifiées.

Si vous avez clôturé un trimestre par erreur, annoncez-le auprès de l'autorité cantonale compétente. Dans certains cas fondés, elle peut annuler la clôture.

Si vous avez oublié d'introduire certaines données LDA avant de clôturer un trimestre, vous pouvez les saisir au trimestre suivant, après en avoir référé à l'autorité cantonale compétente.

Pour sa part, l'autorité cantonale vérifie les données LDA que vous lui transmettez et les rectifie si nécessaire. Vous pouvez consulter les modifications, qui sont consignées.

S'il le juge nécessaire, le canton peut aussi vous renvoyer des données semestrielles pour les retravailler, par exemple si la mise au net présente des lacunes.

Tant que l'entreprise d'élimination n'a pas clôturé le trimestre, le canton peut seulement voir les données LDA, mais pas les traiter

#### 4. Exportation de données LDA

Les données trimestrielles d'une entreprise peuvent être exportées à tout moment sous forme de fichier CSV. Passez par les liens Mouvements en Suisse puis <u>Données trimestrielles des entreprises</u>. Cliquez sur <u>Sélectionner</u> pour choisir le trimestre désiré dans le tableau qui apparaît alors. La fenêtre suivante « Trimestre » propose un lien <u>Exporter</u>, qui permet de créer un fichier CSV comprenant les données LDA du trimestre choisi (annexe **Fehler! Verweisquelle konnte nicht gefunden werden. « Fehler! Verweisquelle konnte nicht gefunden werden.** »).

# Traiter . Clôturer . Exporter . RetourTrimestre 2016-3 de l'entreprise Musterentsorger AG (035103122)Nombre de jeux de données12Date de la dernière modification08.08.2016Nombre de jeux de données à mettre au net0ÉtatOuvert

Le séparateur « point-virgule » est attribué d'office. L'utilisateur peut le changer et sélectionner « virgule ». Confirmez en définissant l'emplacement où le fichier devra être stocké.

| Exporter le tr<br>Retour | mestre                                                                                                    |   |
|--------------------------|----------------------------------------------------------------------------------------------------|---|
| Séparateur*              | <ul><li>Virgule</li><li>Point-virgule</li></ul>                                                                                                    |   |
|                          | Exporter les données Continuer                                                                                                    |   |
| Separateur               | * Donnée obli<br>Dateidownload<br>Möchten Sie diese Datei öffnen oder speichem?<br>Name: export.csv<br>Typ: Microsoft Excel-CSV-Datei<br>Von: www.veva-schulung.admin.ch<br>Offnen Speichem Abbrechen<br>Dateien aus dem Internet können nützlich sein, aber manche<br>Dateien können eventuell auf dem Computer Schaden anrichten.<br>Offnen oder speichem Sie diese Datei nicht, falls Sie der Quelle<br>nicht vertrauen. Welches Risiko besteht? | ] |

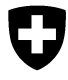

Office fédéral de l'environnement OFEV Division Déchets, substances et biotechnologie

Fehler! Unbekannter Name für Dokument-Eigenschaft.

Mai 2010

# Programme informatique « veva-online.admin.ch »

## Précisions concernant la manipulation des fichiers CSV

## Exploitation des fichiers produits au format CSV

Pour transformer les fichiers CSV et les exploiter le cas échéant, il est recommandé de les ouvrir sous Excel. Pour ce faire, on tiendra compte des particularités suivantes de Microsoft:

- Si l'option régionale et linguistique sélectionnée dans le système d'exploitation Windows est « Français (Suisse) », « Allemand (Suisse) » ou « Italien (Suisse) », les attributs doivent être séparés par un point-virgule < ; >.
- Pour la plupart des autres options régionales et linguistiques du système d'exploitation Windows (p. ex. « Français (France) », « Allemand (Allemagne) », « Italien (Italie) » ou « Anglais (États-Unis) »), les attributs doivent être séparés par une virgule < , >.

Précision: pour toutes les options linguistiques, les fonctions d'aide d'Excel préconisent d'utiliser la virgule pour séparer les attributs, ce qui ne convient pas lorsque le pays sélectionné est la Suisse.

A ce stade, le fichier formaté correctement, doté de l'extension **.csv**, peut être ouvert sous Excel par un double clic. Malheureusement, Excel transforme en cases numériques tous les attributs ne contenant que des chiffres, sans poser aucune question. Il en résulte que les « 0 » figurant en tête des nombres (p. ex. numéros d'identification ou codes OMD) sont supprimés. La procédure suivante permet de restituer le format correct aux colonnes concernées:

|    |                                | Marquer la colonne concernée                                                                                                    |       |
|----|--------------------------------|----------------------------------------------------------------------------------------------------|-------|
|    | V (1 T                         | 070700004                                                                                                    |       |
|    | AICTOSOTT EXCE                 | at - exp_039300001_grants[1]                                                                                                    |       |
| 8  | <u>Fichier</u> <u>E</u> dition | n <u>A</u> ffichage <u>I</u> nsertion Forma <u>t</u> Que nnées Fe <u>n</u> être <u>?</u> Ad <u>o</u> be PDF                                                                                            |       |
| D  | 🖻 🔚 🔒 🤅                        | tig 🚑 💽 💱 🕺 🗈 🚽 😹 Σ + ફੈ↓ 🛍 100% → 🕄 🐥 Arial →                                                                                                    | 10    |
| 1  | ta ta 📿 🛛                      | 🚡 🐜 🛛 🕄 🖏 🔎 Répondre en incluant des modifications Terminer la révision                                                                                                    |       |
| -  |                                |                                                                                                    |       |
|    | 🔁 🔂 🗸                          |                                                                                                    |       |
|    | A1 🗸                           | <i>f</i> ∗ 70103                                                                                                    |       |
|    | A                              | B C D E F G H                                                                                                    |       |
| 1  | 70103                          | [ds] Solvants, liquides de lavage et liqueurs mères organiques halogénés (teneur en chlore > 2                                                                                                    | 2 %)  |
| 2  | 70104                          | [ds] Autres solvants, liquides de lavage et liqueurs mères organiques                                                                                                    |       |
| 3  | 70203                          | [ds] Solvants, liquides de lavage et liqueurs mères organiques halogénés (teneur en chlore > 2                                                                                                    | 2 %)  |
| 4  | 70204                          | [ds] Autres solvants, liquides de lavage et liqueurs mères organiques                                                                                                    |       |
| 5  | 70303                          | [ds] Solvants, liquides de lavage et liqueurs méres organiques halogénés (teneur en chlore > )                                                                                                    | 2 %)  |
| 6  | 70304                          | [ds] Autres solvants, liquides de lavage et liqueurs meres organiques                                                                                                    |       |
| 4  | 70403                          | [ds] Solvants, liquides de lavage et liqueurs meres organiques halogenes (teneur en chlore > .                                                                                                    | 2%)   |
| 8  | 70404                          | [ds] Autres solvants, liquides de lavage et liqueurs meres organiques                                                                                                    |       |
| 9  | 70503                          | [ds] Solvants, liquides de lavage et liqueurs meres organiques halogenes (teneur en chlore > .                                                                                                    | 2 %)  |
| 10 | 70504                          | [ds] Autres solvants, liquides de lavage et liqueurs meres organiques]<br>[ds] Ochents, liquides de lavage et liqueurs gràns consciences helenénés és ésecur en chlere à é                             | 2 0() |
| 11 | 70603                          | [ds] Solvants, liquides de lavage et liqueurs meres organiques halogenes (teneur en chlore > ,<br>[ds] Autos estuants, liquides de lavage et liqueurs meres organiques halogenes (teneur en chlore > , | 2 %)  |
| 12 | 70604                          | [ds] Autres solvants, liquides de lavage et liqueurs mères organiques<br>[de] Celvente, liquides de levene et liqueurs mères erneniques belenénée Acceur en oblanc > (                                 |       |
| 13 | 70703                          | [do] Sulvants, inquides de lavage et inqueurs meres organiques halogenes (teneur en chiore > ,<br>[do] Autros solvents, liquides de lavage et liqueurs mères ergeniques                                | 2 %)  |
| 14 | 140601                         | Ide] Autres solvants, indudes de lavage et indueurs meres organiques                                                                                                    |       |
| 10 | 140601                         | [de] Autros selvente et mélanges de selvente helegénés (teneur en chlere > 2%)                                                                                                    |       |
| 17 | 140602                         | [de] Autres solvants et mélanges de solvants halogères (terreur en chibre > 2 %)                                                                                                    |       |
| 10 | 140603                         | [de] Rouse ou déchate calidee cantanant des calvants halogénée                                                                                                    |       |
| 10 | 140604                         | Idel Boues ou déchete colides contenent d'autres solvents                                                                                                    |       |
| 20 | 140005                         | Ide] Antigole autros que couvivisés à la rubrique 16.01.14                                                                                                    |       |
| 20 | 100113                         |                                                                                                    |       |
|    | 200113                         | Ids] Solvants                                                                                                    |       |

|                                                                                          | Sélectionner le format de cellule                   |
|------------------------------------------------------------------------------------------|-----------------------------------------------------|
| Kicrosoft Excel - exp_039300001_grants[1]                                                |                                                     |
| Fichier Edition Affichage Insertion Format C                                             | Dutils D être ? Adobe PDF                           |
|                                                                                          | Σ 100% • 🕜 » Arial • 10                             |
|                                                                                          |                                                     |
|                                                                                          | n ingu                                              |
|                                                                                          |                                                     |
| A1 ▼ f≈ 70103                                                                            |                                                     |
| A B C                                                                                    | D E F G H                                           |
| 70103 [ds] Solvants, liquides de lavage e     70104 [de] Autres selvente, liquides de la | meres organiques halogenes (teneur en chiore > 2 %) |
| 2 70104 [ds] Autres solvants, indudes de la                                              | a induceors meres ordanidues                        |
| 4 70203 [ds] Solv Format de cellule                                                      |                                                     |
| 5 70303 [ds] Solv Nombre Alignement                                                      | Bordure Motifs Protection chlore > 2 %)             |
| 6 70304 [ds] Autr Catégorie :                                                            | Apercu                                              |
| 7 70403 [ds] Solv Standard                                                               | 070103 chlore > 2 %)                                |
| 8 70404 [ds] Autr Nombre                                                                 | -                                                   |
| 9 70503 [ds] Solv [Monecaire<br>Comptabilité                                             | Lype : chlore > 2 %)                                |
| 10 70504 [ds] Autr Date                                                                  |                                                     |
| 12 70604 [do] Autr Pourceptage                                                           | Standard                                            |
| 13 70703 [ds] Solv Fraction                                                              | 0.00 chlore > 2 %)                                  |
| 14 70704 [ds] Autr Texte                                                                 | #'##0<br>#'##D                                      |
| 15 140601 [ds] Chlc Spécial                                                              | #'## p                                              |
| 16 140602 [ds] Autr Personnalisée /                                                      |                                                     |
| 17 140603 [ds] Autr Supprimer                                                            |                                                     |
| 18 140604 [ds] Bou                                                                       |                                                     |
| 19 140605 [ds] Bou                                                                       |                                                     |
| 20 160115 [ds] Anti Entrez le code du format d                                           | isant un des codes existants comme                  |
| 21 200113[ds] Solv point de depart.                                                      | rale                                                |
| 23                                                                                       |                                                     |
| 24                                                                                       | OK Annuler                                          |
| 25                                                                                       |                                                     |
|                                                                                          |                                                     |
| Sélectionner la cat                                                                      | égorie « Personnalisée » et introduire dans la      |
| case « Type » auta                                                                       | ant de zéros que le nombre doit compter de          |
| chiffres (n ex six                                                                       | « 0 » pour les codes de déchets ou neuf nour les    |
| numéros d'identific                                                                      | ation) Confirmer ensuite en pressant la touche      |
|                                                                                          |                                                     |

Désormais, le fichier est formaté correctement. Il peut notamment être recopié dans Word ou retravaillé sous Excel.

| <b>N 1</b> | licrosoft       | Excel -              | exp_039                 | 300001_                     | grants[1]              | ]                     |                       |                        |                         |                      |          |                 |
|------------|-----------------|----------------------|-------------------------|-----------------------------|------------------------|-----------------------|-----------------------|------------------------|-------------------------|----------------------|----------|-----------------|
| 8          | <u>F</u> ichier | <u>E</u> dition      | <u>A</u> ffichage       | Insertion                   | Forma <u>t</u>         | <u>O</u> utils        | <u>D</u> onnées       | Fe <u>n</u> être       | e <u>?</u> Ad           | obe PDF              |          |                 |
|            | 🚔 🔲             | A 🔊                  | a D.                    | **<br>**                    | a 🗠 🗸                  | 🧟 Σ                   | - <b>≜</b> ↓   (      | 100%                   | - ?                     | » Ari                | al       | <b>-</b> 10     |
| 1 26-      | ta ta           |                      |                         | i de la                     | - I<br>W Dépondre      | en indu               | ant dec mo            | difications            | Termine                 | • =<br>ar la révicio |          |                 |
|            |                 |                      |                         |                             | Reportant              | s en ingla            | ant des mo            | uncacions              |                         |                      | ····· •  |                 |
| 12         | 12 🔂            | •                    |                         |                             |                        |                       |                       |                        |                         |                      |          |                 |
|            | A1              | •                    | fx i                    | 70103                       |                        |                       |                       |                        |                         |                      |          |                 |
|            | A               |                      | В                       | C                           |                        | D                     | 6                     | =                      | F                       |                      | G        | Н               |
| 1          | 070             | 0103 [d              | s] Solvant              | s, liquides                 | de lavage              | e et liqu             | eurs mèr              | es organ               | iques hal               | ogénés (t            | eneur en | chlore > 2 %    |
| 2          | 070             | J1U4 [d              | s] Autres               | solvants, l                 | iquides de             | e lavage              | et liqueu             | irs mères              | s organiqu              | Jes                  |          |                 |
| 3          | 070             | J2U3 [[d]            | sj Solvant              | s, liquides                 | de lavage              | e et liqu             | eurs mer              | es organ               | iques hal               | ogenes (t            | eneur en | chlore > 2 %    |
| 4          | 070             | J2U4 [[d]            | sj Autres<br>-1 Caluant | solvants, I                 | iquiaes ae             | e lavage              | et liqueu             | irs meres              | s organiqi              | Jes<br>              |          | - hiere > O. O. |
| 5          | 070             | 1303 [[d]            | sj Solvant<br>al Autraa | s, liquides<br>selvente il  | de lavage<br>muidee de | e et liqu             | eurs mer              | es organ               | iques nai               | ogenes (t            | eneur en | i chiore > 2 %  |
| 7          | 070             | 1304 [[0<br>1402 []4 | sj Autres<br>of Solvent | sulvants, i<br>o liquidoo   | de lever               | e lavage<br>s ot liqu | et ilquet             |                        | s organiqi<br>iquoo bol | Jes<br>oránác (†     | onour on | oblara > 2 %    |
| 8          | 070             |                      | sj Sulvani<br>cl Autroc | s, Ilgulues<br>enlvante - l | inuidae da             | e et iiqu<br>a lavana | eurs mer<br>of liquor | es olyalı<br>ire mòro: | iques nai<br>corganiai  | ugenes (i<br>ioc     |          | I CHIOTE > 2 76 |
| 9          | 070             | 1503 (d              | s] Autres<br>s] Solvant | s linuides                  | nevel ah               | e iavage<br>e et linu | eurs mèr              | es ordan               | inues hal               | uce<br>oriénés (t    | eneur en | chlore > 2 %    |
| 10         | 070             | 1504 (d              | s] Autres               | solvants I                  | ianiya di<br>Iniya di  | e lavade              | et liquer             | irs mères              | s organiai              | ies                  |          |                 |
| 11         | 070             | 0603 [d              | s] Solvant              | s. liquides                 | de lavade              | e et liqu             | eurs mèr              | es organ               | iques hal               | ogénés (t            | eneur en | chlore > 2 %    |
| 12         | 070             | 0604 d               | s] Autres               | solvants. I                 | iquides de             | e lavade              | et liqueu             | irs mères              | s organia               | Jes                  |          |                 |
| 13         | 070             | 0703 [d              | s] Solvant              | s, liquides                 | de lavage              | e et liqu             | eurs mèr              | es organ               | iques hal               | ogénés (t            | eneur en | chlore > 2 %    |
| 14         | 070             | 0704 (d              | s] Autres               | solvants, l                 | iquides de             | e lavage              | et liqueu             | ırs mères              | ,<br>organiqu           | Jes                  |          |                 |
| 15         | 140             | 0601 (d              | s] Chlorofl             | uorocarbo                   | nes, HCF               | C, HFC                |                       |                        |                         |                      |          |                 |
| 16         | 140             | 0602 (d              | s] Autres               | solvants e                  | t mélange              | es de so              | lvants ha             | logénés                | (teneur e               | n chlore >           | > 2%)    |                 |
| 17         | 140             | 0603 (d              | s] Autres               | solvants e                  | t mélange              | es de so              | lvants                |                        |                         |                      |          |                 |
| 18         | 140             | 0604 [d              | s] Boues                | ou déchet:                  | s solides              | contena               | int des si            | olvants h              | alogénés                |                      |          |                 |
| 19         | 140             | 0605 [d              | s] Boues                | ou déchet:                  | s solides              | contena               | int d'autre           | es solvan              | ts                      |                      |          |                 |
| 20         | 160             | 0115 (d              | s] Antigel:             | s autres q                  | ie ceux vi             | isés à la             | a rubrique            | 9 16 01 1              | 4                       |                      |          |                 |
| 21         | 200             | 0113 [d              | s] Solvant              | s                           |                        |                       |                       |                        |                         |                      |          |                 |
| 22         | 130             | 0205 (d              | s] Huiles i             | moteur, de                  | boîte de               | vitesse               | s et de lu            | brificatio             | n non chl               | orées à b            | ase mine | érale           |

Précision: lorsque des données sont exportées au moyen de l'outil de requête, les lignes de titres ne sont pas exportées. Mais il est possible de les transférer dans les fichiers Excel en effectuant un « copier-coller ».

## Élaboration de listes LDA au format CSV

L'importation de données LDA requiert un fichier au format CSV comprenant les attributs suivants:

```
1 Nº du document de suivi [20]
```

```
2 Date de livraison [yyyymmdd]
```

```
3 N° de l'entreprise remettante [9]
```

```
4 Code des déchet [6]
```

```
5 Quantité en kg [1...8]
```

```
6 N° de l'entreprise d'élimination [9]
```

```
7 Code du procédé d'élimination [2...4]
```

```
8 Code du pays (pays d'origine, seulement pour les mouvements transfrontières) [2]
```

Il faut impérativement reprendre les « 0 » figurant en tête des nombres (p. ex. numéros d'identification ou codes de déchets). Excel a la mauvaise habitude de transformer automatiquement en cases numériques tous les cases ne contenant que des chiffres, et d'éliminer ainsi les « 0 » figurant en tête des nombres. C'est pourquoi ces cases doivent être mises manuellement au format texte avant de saisir les données.